| &OISE                                                                                                    | С               | OMMENT DEP                                                                                                    | OSER MA DEM                                                                                                    | ANDE DE SUB                                                                                                    | /ENTION                                                                            | Ν?                                                                                                    |
|----------------------------------------------------------------------------------------------------|-----------------|----------------------------------------------------------------------------------------------------|----------------------------------------------------------------------------------------------------|----------------------------------------------------------------------------------------------------|------------------------------------------------------------------------------------|----------------------------------------------------------------------------------------------------|
| Concordu je unavne                                                                                                    |                 | Dep                                                                                                    | ouis le site inter                                                                                                    | net gpseo.fr:                                                                                                    | Sur le s<br>DEMAF                                                                  | ite <u>gpseo.fr</u> , je clique s<br>RCHES EN LIGNE                                                                                                    |
|                                                                                                    | GRAND PARIS     |                                                                                                    |                                                                                                    |                                                                                                    | ۹                                                                                  |                                                                                                    |
| CON                                                                                                    | MUNAUTÉ URBAINE | VIVRE ET HABITER                                                                                                    | SE DÉPLACER                                                                                                    | ENTREPRENDRE ET IN                                                                                                    | NOVER                                                                              | AGENDA DES SORTIES                                                                                                    |
| 'al deja un                                                                                                    | compte au nom   | de l'associatio                                                                                                    | n :                                                                                                    |                                                                                                    |                                                                                    |                                                                                                    |
|                                                                                                    | compte au nom   | de l'associatio                                                                                                    |                                                                                                    | Etape 1 : Je me                                                                                                    | connecte                                                                           | e ici                                                                                                    |
| COLLEL COMMUNICATIÓN                                                                                                    | Compte au nom   | de l'association                                                                                                    | n :<br>A conversion<br>Parde conversion for any for any for                                                                                                    | Etape 1 : Je me<br>INFO + : Si l'as                                                                                                    | connecte                                                                           | e ici<br>a déposé un dossier                                                                                                    |
| r'al deja un<br>stato pa<br>seine 2005<br>contractor of observations<br>accuse<br>Lo Communouté ut                                                                                                    | Compte au nom   | de l'association                                                                                                    | n :<br>A COMPOSA<br>Pack care to 7 Encycle Hand                                                                                                    | Etape 1 : Je me<br>INFO + : Si l'as<br>l'année dernière<br>connexion au co                                                                                                    | connecte<br>sociation<br>pour ce                                                   | e ici<br>a déposé un dossier<br>projet ou un autre, la<br>lisé l'année dernière fera                                                                                                    |
| r'al deja un<br>GRAD PA<br>SEINE OIS<br>SEINE OIS<br>COURT SEINE<br>La Communauté un<br>La Communauté un<br>a ordetion d'un compe en cours que de la                                                                                                    | Compte au nom   | de l'association                                                                                                    | n :<br><u>A COMPSOIN</u><br>Packe compa 7 Branging Point<br>Ficaccement et plus<br>Ficaccement et plus<br>Mn cade de suivi grend être<br>sasché avez des methods et en                                                                                                    | Etape 1 : Je me<br>INFO + : Si l'as<br>l'année dernière<br>connexion au co<br>remonter, autor                                                                                                   | connecte<br>sociation<br>pour ce<br>ompte util<br>natiquem                         | e ici<br>a déposé un dossier<br>projet ou un autre, la<br>lisé l'année dernière fera<br>nent, une grande partie c                                                                                  |
| Cal Ceja un<br>Cal Ceja un<br>Cal Communauté un<br>La Communauté un<br>a création d'un compte n'est pas oblis<br>pour une demande en cours puis de la                                                                                                    | Compte au nom   | de l'association                                                                                                    | n :<br><u>     CONNEXCON</u><br><u>     CONNEXCON</u><br><u>     Connexconnect</u><br><u>     Connexconnect</u><br><u>     Connect</u><br><u>     Connect</u><br><u>      Connect</u><br><u>      Connect</u><br><u>      Connect</u><br><u>      Connect</u><br><u>      Connect</u><br><u>      Connect</u><br><u>      Connect</u><br><u>      Connect</u><br><u>      Connect</u><br><u>      Connect</u><br><u>      Connect</u><br><u>      Connect</u><br><u>      Connect</u><br><u>      Connect<br/><u>      Connect<br/><u>      Connect<br/><u>      Connect<br/><u> </u></u></u></u></u> | Etape 1 : Je me<br>INFO + : Si l'as<br>l'année dernière<br>connexion au co<br>remonter, autor<br>informations.                                                                                  | connecte<br>sociation<br>pour ce<br>ompte util<br>natiquem                         | e ici<br>a déposé un dossier<br>projet ou un autre, la<br>lisé l'année dernière fera<br>nent, une grande partie c                                                                                  |
| Communauté u     cordetion d'un compte n'est pas oblig                                                                                                    | Compte au nom   | de l'association<br>EN LIGNE DE GPS&O<br>res en ligne pour répondre plus efficants et acteurs du territoire.<br>Build de vous demendes en<br>prés vous permetto d'erregitrer un broullor<br>en e suiver l'intégradit de vos demendes en | CONCERCION      CONCERCION      Concercion      Concercion      Concercio                                                                                                    | Etape 1 : Je me<br>INFO + : Si l'as<br>l'année dernière<br>connexion au co<br>remonter, autor<br>informations.                                                                                  | connecte<br>sociation<br>pour ce<br>ompte util<br>natiquem                         | e ici<br>a déposé un dossier<br>projet ou un autre, la<br>lisé l'année dernière fera<br>nent, une grande partie c                                                                                  |
| Cal Geja un  Cal Geja un  Cal Geja un  Cal Geja un  Cal General  Cal Communauté un  cal chédion d'un compte n'est pos obli  Déchets  Cal Countre denade en cours puis de la  Cal Countre denade en cours puis de la  Cal Countre denade en cours puis | Compte au nom   | de l'association  NLIGNE DE GPS&O  res en ligne pour répondre plus eft tants et acteurs du territoire.  gne  nte vous permette d'enregistrer un brouillon en de suivre l'intégraité de vos demandes en                                  | CANEXCON<br>CANEXCON<br>A CONEXCON<br>A CONEXCON                                                                                                    | Etape 1 : Je me<br>INFO + : Si l'as<br>l'année dernière<br>connexion au co<br>remonter, autor<br>informations.                                                                                  | connecte<br>sociation<br>pour ce<br>ompte util<br>natiquem                         | e ici<br>a déposé un dossier<br>projet ou un autre, la<br>lisé l'année dernière fera<br>ient, une grande partie c<br>resse mail j'ai utilisé                                                       |
| A COURT STATE OF STATE OF     | Compte au nom   | de l'association                                                                                                    | n : A CONSEGNATION CONSEGNATION C                                                                                                    | Etape 1 : Je me<br>INFO + : Si l'as<br>l'année dernière<br>connexion au co<br>remonter, autor<br>informations.<br>Je ne sais plus o<br>l'année dernièr                                          | connecte<br>sociation<br>pour ce<br>ompte util<br>natiquem<br>quelle ad            | e ici<br>a déposé un dossier<br>projet ou un autre, la<br>lisé l'année dernière fera<br>nent, une grande partie c<br>resse mail j'ai utilisé                                                       |
| Cal Ceja un     Constante de la cun     Constante de la cun     Constante     | Compte au nom   | de l'association                                                                                                    | n :<br><u>A concord</u><br>A concord<br>A concord<br>A co                                                                                                    | Etape 1 : Je me<br>INFO + : Si l'as<br>l'année dernière<br>connexion au co<br>remonter, autor<br>informations.<br>Je ne sais plus o<br>l'année dernièr<br>Je contacte l'ins                     | connecte<br>sociation<br>pour ce<br>ompte util<br>natiquem<br>quelle ada<br>re ?   | e ici<br>a déposé un dossier<br>projet ou un autre, la<br>lisé l'année dernière fera<br>nent, une grande partie c<br>resse mail j'ai utilisé<br>de mon dossier si ie le                            |
| A COURT STATE OF THE STATE OF THE STATE     | Compte au nom   | de l'association                                                                                                    | n :<br>A COMERCIA<br>A COMERCIA<br>A                                                                                                    | Etape 1 : Je me<br>INFO + : Si l'as<br>l'année dernière<br>connexion au co<br>remonter, autor<br>informations.<br>Je ne sais plus o<br>l'année dernièr<br>Je contacte l'ins<br>connais ou l'aco | connecte<br>sociation<br>pour ce<br>ompte util<br>natiquem<br>quelle adure<br>re ? | e ici<br>a déposé un dossier<br>projet ou un autre, la<br>lisé l'année dernière fera<br>nent, une grande partie o<br>resse mail j'ai utilisé<br>de mon dossier si je le<br>PS&O via ce lien : Nous |

|               | GRAND PARIS<br>SEINE OISE<br>COMMUNAUTÉ URBAINE<br>ACCUEL SUIVIDES DEMANDES | CONNEXION<br>Pas de compte ? Enregistrez-vou                        |
|---------------|-----------------------------------------------------------------------------|---------------------------------------------------------------------|
|               |                                                                             |                                                                     |
| Etape 2 :     | Courriel :                                                                  | FranceConnect est la solution proposée par l'État pour sécuriser et |
| Je saisis mes |                                                                             | simplifier la connexion à vos services en ligne.                    |
| mot de passe  | Mot de passe :                                                              | FranceConnect 2                                                     |
|               |                                                                             |                                                                     |
|               | ONNEXION                                                                    |                                                                     |
|               | → Pas de compte ? Enregistrez-vous !                                        |                                                                     |

J'ai oublié mon mot de passe, pas de panique, je peux demander à en créer un autre en cliquant sur « Récupérer mon mot de passe ». Je reçois un mail à l'adresse indiquée : **ATTENTION à la réception de mails dans les SPAMS/Courriers indésirables.** 

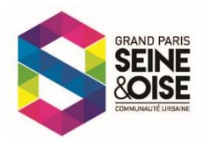

## Je n'ai pas de compte au nom de l'association :

Je clique sur « Enregistrez-vous » et renseigne les éléments du compte.

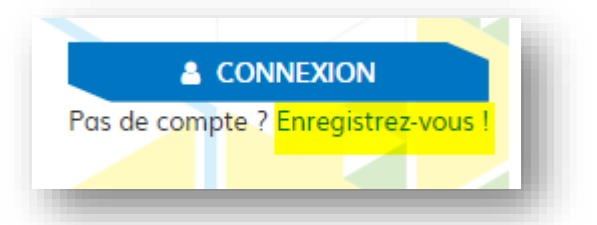

**INFO +** : Les mails envoyés à chaque étape de la création de compte peuvent arriver dans vos spams/courriers indésirables. N'oubliez pas d'autoriser la réception des mails « Démarches en ligne » pour suivre les étapes de traitement de votre dossier de subvention.

### J'accède au formulaire depuis la page d'introduction

| SEINE OISE DÉMARCHES<br>COMMUNAUTE URBAINE EN LIGNE                                                                                                    |   | Pzénom NOM<br>DÉCONNEXION            |
|----------------------------------------------------------------------------------------------------|---|--------------------------------------|
| ACCUEIL SUIVI DES DEMANDES MON COMPTE                                                                                                    |   |                                      |
| Campagne de subvention 2024                                                                                                    |   |                                      |
| La campagne de subvention est ouverte du 24 novembre au 24 décembre 2023                                                                                                    |   | SUPPRIMER LE                         |
| NOUVEAUTE !                                                                                                    |   | BROUILLON                            |
| Cette année nous innovons et simplifions les démarches pour les associations ayant déposé un dossier de demande de subvention l'année<br>dernière.                                                                             | 1 | INTRODUCTION                         |
| Grâce à la connexion à votre compte, le nom de l'association et les données liées remonteront automatiquement.                                                                                                    | 2 | Informations sur la<br>structure     |
| ous renouvelez le dépôt pour la poursuite d'un projet déposé lors de la campagne de subvention 2023 ? Vous pourrez le sélectionner et<br>énéficier également de la reprise de plusieurs informations saisies l'année dernière. | 3 | Budget de la structure               |
| VFOS PRATIQUES : Si vous aviez créé plusieurs comptes sur les 3 dernières années, seul le compte utilisé pour la dernière campagne sera<br>tilisable pour faire remonter vos informations.                                     | 4 | Synthèse - Budget de la<br>structure |
| ous avez oublié votre mot de passe ? Pas de souci, vous pouvez demander une réinitialisation via l'espace de connexion. (attention les<br>nails peuvent arriver dans vos SPAMS/courriers indésirables).                        | 5 | Mise(s) à disposition                |
| Après vous être connecté cliquez sur SUIVANT pour accéder au formulaire de dépôt de demande de subvention.                                                                                                    | 6 | Domaine d'activité du<br>projet      |
| ANNULER                                                                                                    | 7 | Informations relatives<br>au projet  |
|                                                                                                    | 8 | Budget prévisionnel de<br>l'action   |
|                                                                                                    | 9 | Budget du projet                     |

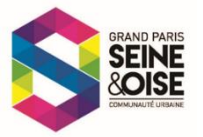

## Je prépare tous les documents demandés en amont de la saisie

| COMMUNAUTÉ URBAINE<br>ACCUEIL SUIVI DES DEMANDES                             | MON COMPTE                                                     | Je télécharge les documents ou modèle pour les joindre complétés et signés à la fin du dépôt de |
|------------------------------------------------------------------------------|----------------------------------------------------------------|-------------------------------------------------------------------------------------------------|
| Campagne de subvention 2024                                                  |                                                                | dossier.                                                                                        |
| Le dépôt de votre demande en li<br>ubvention. Vous l'obtiendrez en version p | gne permet la SAISIE AUTOMATIQ<br>df à la fin de votre saisie. | UE de TOUS les champs de votre formulaire de demande de                                         |
|                                                                              |                                                                |                                                                                                 |
| OCUMENTS A JOINDRE                                                           |                                                                |                                                                                                 |
| e formulaire contient plusie                                                 | eurs pages, elles s'enreg<br>ant de commencer :                | gistrent au fur et à mesure de votre saisie.                                                    |

Je n'ai pas déposé de demande l'année dernière, je débute la saisie du formulaire en sélectionnant « Nouvelle association ».

| dentification de la stru                                                                     | cture             |                                                                                  | _ |
|----------------------------------------------------------------------------------------------|-------------------|----------------------------------------------------------------------------------|---|
| * Tous les champs marqués d'un *                                                             | sont obligatoires |                                                                                  |   |
| Sélectionnez votre structure                                                                 |                   |                                                                                  |   |
| Nouvelle association                                                                         | ~                 |                                                                                  |   |
| Nom de l'association *<br>Ecrire le nom complet de l'association (pas de sigle, ni acronyme) |                   | Sigle de la structure<br>Ecrire en majuscule, sans accent ni caractères spéciaux |   |
| Adresse du siège de l'association *                                                          |                   | Complément odresse                                                               |   |
| Code postal du siège *                                                                       | Commune du siège  |                                                                                  |   |
|                                                                                              |                   |                                                                                  |   |
|                                                                                              |                   |                                                                                  |   |

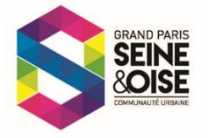

Je me suis connecté grâce au compte créé l'année dernière : Je peux sélectionner mon association et récupérer une partie des données qui viennent remplir automatiquement les champs.

|                                                                                        |                    |                                                                                  | ľ |
|----------------------------------------------------------------------------------------|--------------------|----------------------------------------------------------------------------------|---|
| * Tous les champs marqués d'un * sont obliga                                           | itoires            |                                                                                  |   |
| Sélectionnez votre structure                                                           |                    |                                                                                  |   |
| ASSO FICTIVE [Campagne 2023]                                                           | ~                  |                                                                                  |   |
| Nom de l'association *<br>Ecrire le nom complet de l'association (pas de sigle, ni acr | onyme)             | Sigle de la structure<br>Ecrire en majuscule, sans accent ni caractères spéciaux |   |
| ASSO FICTIVE                                                                           |                    | AFC                                                                              |   |
| Adresse du siège de l'association *                                                    |                    | Complément adresse                                                               |   |
| 6, rue de la paix                                                                      |                    | chez madame                                                                      |   |
| Code postal du siège *                                                                 | Commune du siège * |                                                                                  |   |
| 78130                                                                                  | Les Mureaux        |                                                                                  |   |
|                                                                                        |                    |                                                                                  |   |
|                                                                                        |                    |                                                                                  |   |
| Adresse de correspondance (si différente du s                                          | iège)              | Complément adresse                                                               |   |
| Maison des Associations                                                                |                    | 12, avenue Général de Gaulle                                                     |   |
|                                                                                        |                    |                                                                                  | J |

| Identification de la structure                                                                                              |                    |                                                           |                                                                                                    |
|----------------------------------------------------------------------------------------------------|--------------------|-----------------------------------------------------------|----------------------------------------------------------------------------------------------------|
| * Tous les champs marqués d'un * sont oblig<br>Sélectionnez votre structure<br>Nouvelle association<br>Nouvelle association | atoires<br>🗸       |                                                           |                                                                                                    |
| ASSO FICTIVE [Campagne 2024]<br>ASSO FICTIVE [Campagne 2023]<br>Adresse du siège de l'association *                         |                    | Sigle de la struc<br>Ecrire en majuscule<br>Complément ad | <b>INFO +</b> : J'ai un deuxième dossier à déposer mais<br>j'ai fait quelques modifications sur les données qui<br>avaient été reprises, je peux donc sélectionner les<br>données enregistrées cette année en choisissant le<br>nom de mon association et « (Campagne 2024) ». |
| Code postal du siège *                                                                                                    | Commune du siège * |                                                           | Mes modifications des champs préremplis seront prises en compte                                                                                                    |
|                                                                                                    |                    |                                                           |                                                                                                    |

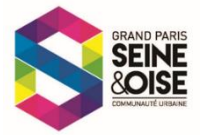

#### Si je saisis mon formulaire en plusieurs étapes :

Si je n'ai pas le temps de tout remplir en une fois, s'il me manque un document, **je finis la page en cours**, **je clique sur SUIVANT pour enregistrer ma saisie puis sur ACCUEIL pour sortir du formulaire.** Le brouillon de la demande s'enregistre automatiquement. **Ne pas cliquer sur « ABANDONNER » au risque de perdre la saisie ! Je retrouve mon brouillon dans l'onglet « SUIVI DES DEMANDES »** 

| SEINE&OISE                                                                      | DÉMARCHES<br>EN LIGNE                                                                                            |
|---------------------------------------------------------------------------------|----------------------------------------------------------------------------------------------------|
| CUEIL SUIVI DES DEMANDES                                                        | MON COMPTE                                                                                                    |
| ampagne de subvention 2024                                                      |                                                                                                    |
| Le dépôt de votre demande en lign<br>ovention. Vous l'obtiendrez en version pdf | e permet la SAISIE AUTOMATIQUE de TOUS les champs de votre formulaire de demande de<br>à la fin de votre saisie. |

| mot ACCUEIL (dans le menu e   | n haut de la page de Démarches en ligne).                    |                           |
|-------------------------------|--------------------------------------------------------------|---------------------------|
| Une fois connectez, retrouvez | votre brouillon dans l'onglet SUIVI DES DEMANDES/ Mes demand | des/ Brouillons en cours. |
|                               |                                                              |                           |
| ◆ PRÉCÉDENT                   | ABANDONNER                                                   | SUIVANT •                 |
|                               |                                                              |                           |

Au cours de la saisie, je lis tous les messages qui me guident :

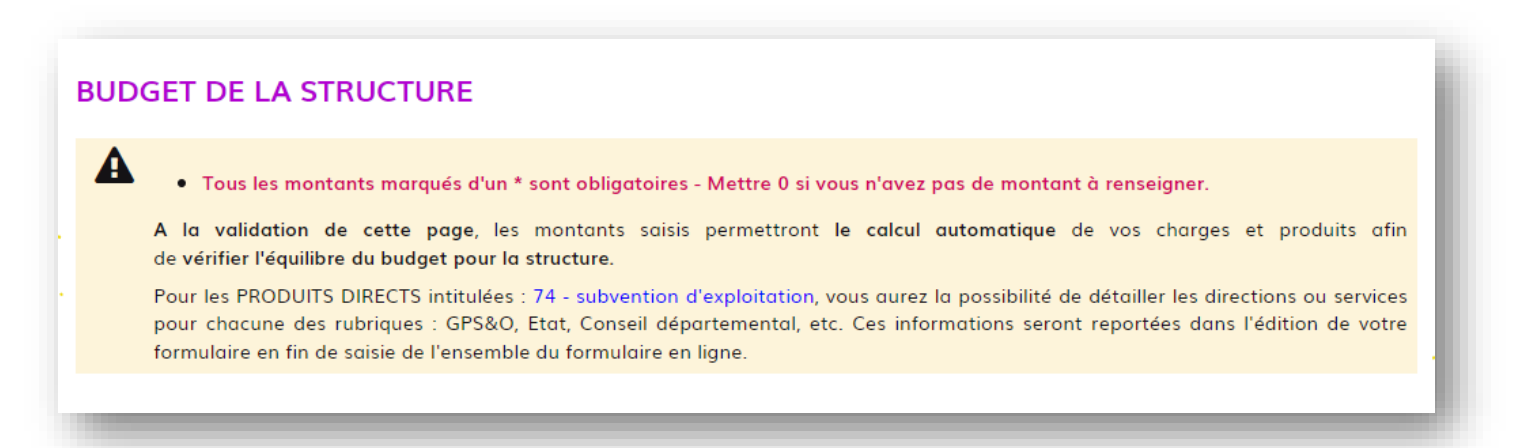

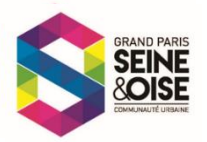

La dernière page est une page de validation, je relis toutes les informations saisies :

- pour modifier les informations, je clique sur PRECEDENT,
- pour confirmer ma saisie, je clique sur VALIDER,
- pour enregistrer le brouillon, je cliquer sur **ACCUEIL** en haut de page.

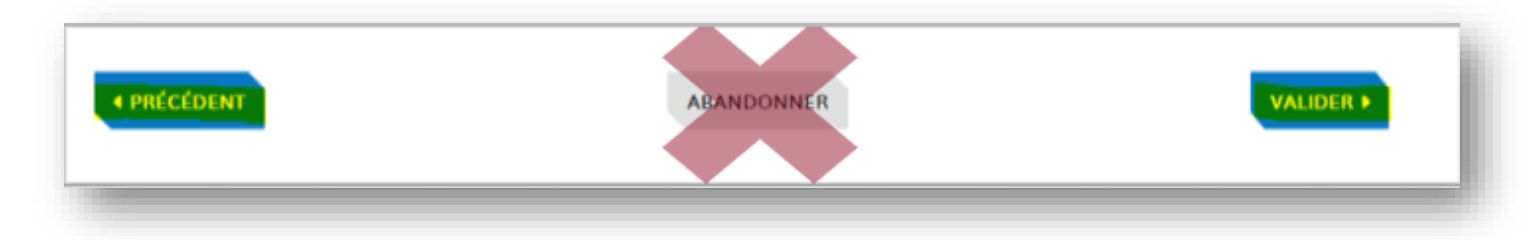

J'ai validé ma demande : elle sera réceptionnée par le service instructeur :

- si j'ai signé électroniquement ma demande et souhaite la conserver, je peux télécharger le formulaire,
- si la demande n'a pas été signée électroniquement, je fais signer le dossier et le dépose en format scanné directement en ligne depuis ma demande.

| Demande de subvention - Autre projet                                                                                                    |            |
|----------------------------------------------------------------------------------------------------|------------|
| Le formulaire a été enregistré le 23/11/2022 22:36 avec le numéro 216-3.                                                                                      |            |
| Résumé (afficher le détail de la demande)                                                                                                    | •          |
| Historique                                                                                                    | •          |
| Accusé réception de la demande de subvention     23/11/2022 22:36                                                                                             | - 1        |
| Nous accusons réception de votre demande                                                                                                    |            |
| Vous trouverez ci-dessous votre dossier complété pour l'action .                                                                                              |            |
| Merci de signer le document et nous le joindre ci-dessous.                                                                                                    |            |
| Vous allez recevoir un mail récapitulatif de votre demande et vous serez informé des avancés de son traitement par mail.                                      | Sec. 1     |
| Attention ces mails peuvent arriver dans vos mails indésirables (SPAMS). A tout moment, grâce à votre compte, vous pouvez suivre directement en ligne votre d | lemande    |
| Certa-12156 05 demande n°216-3 - avidence i bruthere.pdf                                                                                                    |            |
|                                                                                                    |            |
| Commentaire                                                                                                    |            |
|                                                                                                    |            |
|                                                                                                    |            |
|                                                                                                    |            |
|                                                                                                    |            |
|                                                                                                    | _          |
|                                                                                                    |            |
|                                                                                                    |            |
| Déposez un fichier ou cliquez pour en sélectionner un                                                                                                    |            |
| Utilizar (in fichiar do norte-document                                                                                                    | the second |
| ounser un nomer au porte-document                                                                                                    |            |
| ENVOYEZ VOTRE MESSAGE DÉPOSER UNE AUTRE DEMANDE                                                                                                    |            |
|                                                                                                    |            |

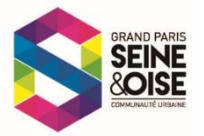

**Je reçois un mail d'accusé réception pour chaque demande déposée**, avec un numéro de demande. Ce numéro sera utilisé dans tous les contacts avec les services. Je peux retourner sur ma demande en ligne directement depuis le mail reçu et en me connectant à mon compte.

| Formulaire de demande n_ 233-52 - projet PROJET | Г2.рdf 160 КВ 💙                                                                                                    |
|-------------------------------------------------|----------------------------------------------------------------------------------------------------|
|                                                 | SEINE & OISE<br>E MILLIONE TO OBBANK                                                                                                    |
|                                                 | Bonjour,                                                                                                    |
|                                                 | Nous accusons réception de votre demande de subvention qui porte le<br>n°233-52 pour le projet intitulé : <b>PROJET 2</b> .                                                                                  |
|                                                 | Le service en charge du traitement de votre de demande de subvention est<br>susceptible de prendre contact avec vous par mail. Attention ces mails<br>peuvent arriver dans vos SPAMS/courriers indésirables. |
|                                                 | En pièce jointe de ce mail vous trouverez votre formulaire de demande au<br>format pdf.                                                                                                    |
|                                                 | Suivez le traitement de votre demande ici                                                                                                    |
|                                                 | Comment retrouver sa demande ? Suivez le guide.                                                                                                    |
|                                                 | Cordialement,                                                                                                    |
|                                                 |                                                                                                    |

J'ai une autre demande à déposer : je retourne sur le formulaire

| Identification de la structure                                                                                                    |                                                                       |                                                                                                    |
|----------------------------------------------------------------------------------------------------|-----------------------------------------------------------------------|----------------------------------------------------------------------------------------------------|
| * Tous les champs marqués d'un * sont obligatoires                                                                                                    |                                                                       |                                                                                                    |
| Sélectionnez votre structure                                                                                                    |                                                                       | <b>INFO +</b> : J'ai un deuxième dossier à déposer, mes                                                                                                    |
| Nouvelle association                                                                                                    |                                                                       | informations générales sur l'association ont été                                                                                                    |
| Nouvelle association         ASSO FICTIVE       - [Campagne 2024]         ASSO FICTIVE       - [Campagne 2023]         Adresse du siège de l'association * | Sigle de la structure<br>Eorire en majuscule, son<br>Complément adres | enregistrées en grande partie, je peux donc<br>sélectionner les données enregistrées cette année<br>en choisissant le nom de mon association et<br>« (Campagne 2024) ». |
| Code postal du siège * Commune du siège *                                                                                                    |                                                                       |                                                                                                    |

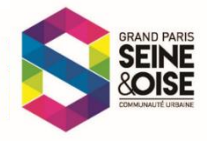

# **COMMENT RETROUVER MA DEMANDE DEPUIS LE SITE GPSEO ?**

| GRAND PAR<br>SEINE OISI<br>COMMUNAUTÉ UR<br>COMMUNAUTÉ UR                                                                                                    | IS<br>BAINE VIVRE ET HABITER                                                                                                    | SE DÉPLACER                                                                                                    | Q DÉMARCHES EN LIGNE                                                                                                    |
|----------------------------------------------------------------------------------------------------|----------------------------------------------------------------------------------------------------|----------------------------------------------------------------------------------------------------|----------------------------------------------------------------------------------------------------|
| CCUEIL SUVI DES DEMANDES                                                                                                    | ESPACE DÉMARCHES EN LIGN                                                                                                    | ■ CONNEXCON<br>Pass de compte ? Exveptinges<br>E DE GPS&O<br>pour répondre plus efficacement et plus<br>rouse du terroitoire                                                                                                    | Etape 1 : Je me connecte ici                                                                                                    |
| La création d'un compte n'est pas abligars<br>pour une demande en cours puis de la ret<br>Déchets<br>É Eau potable<br>N Raccordement des eaux au re<br>Raccordement fosse septique | Des démarches en ligne<br>Une pour effectuer une demante Cependont, un compte vous permer<br>rouver factement vos patricular de subre fran-<br>conten MON COMPT<br>Culture<br>Secon public<br>e toutes coux | the development of the state of the state of |                                                                                                    |
|                                                                                                    | SEINE ON AUTE URB                                                                                                    | D PARIS<br>E DÉMARCHES<br>E N L I G N E<br>INDES                                                                                                    | CONNEXION<br>Pas de compte ? Enregistre                                                                                                    |
| Etape 2 :<br>e saisis mes<br>dentifiant et<br>not de passe                                                                                                    | Courriel :<br>Mot de passe :                                                                                                    |                                                                                                    | FranceConnect est la solution proposée par l'État pour sécuriser et<br>simplifier la connexion à vos services en ligne.<br>S'identifier avec<br>FranceConnect 2 |
|                                                                                                    | CONNEXION<br>→ Mot de passe perdu ? Récupér<br>→ Pas de compte ? Enregistrez-v                                                                                                    | rez votre accès !<br>ous !                                                                                                    |                                                                                                    |
| GRAND PARIS<br>SEINE OISE<br>COMMUNAUTE URBAINE<br>EL SUIVI DES DEMANDES                                                                                                    | <b>DÉMARCHES</b><br>EN LIGNE                                                                                                    |                                                                                                    |                                                                                                    |
| illons en cours<br>a aucun brouillon en cours.<br>andes en cours                                                                                                    |                                                                                                    |                                                                                                    | Etape 3 :<br>Je clique sur                                                                                                    |